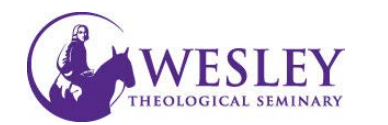

# Installing the Panopto Recorder (students)

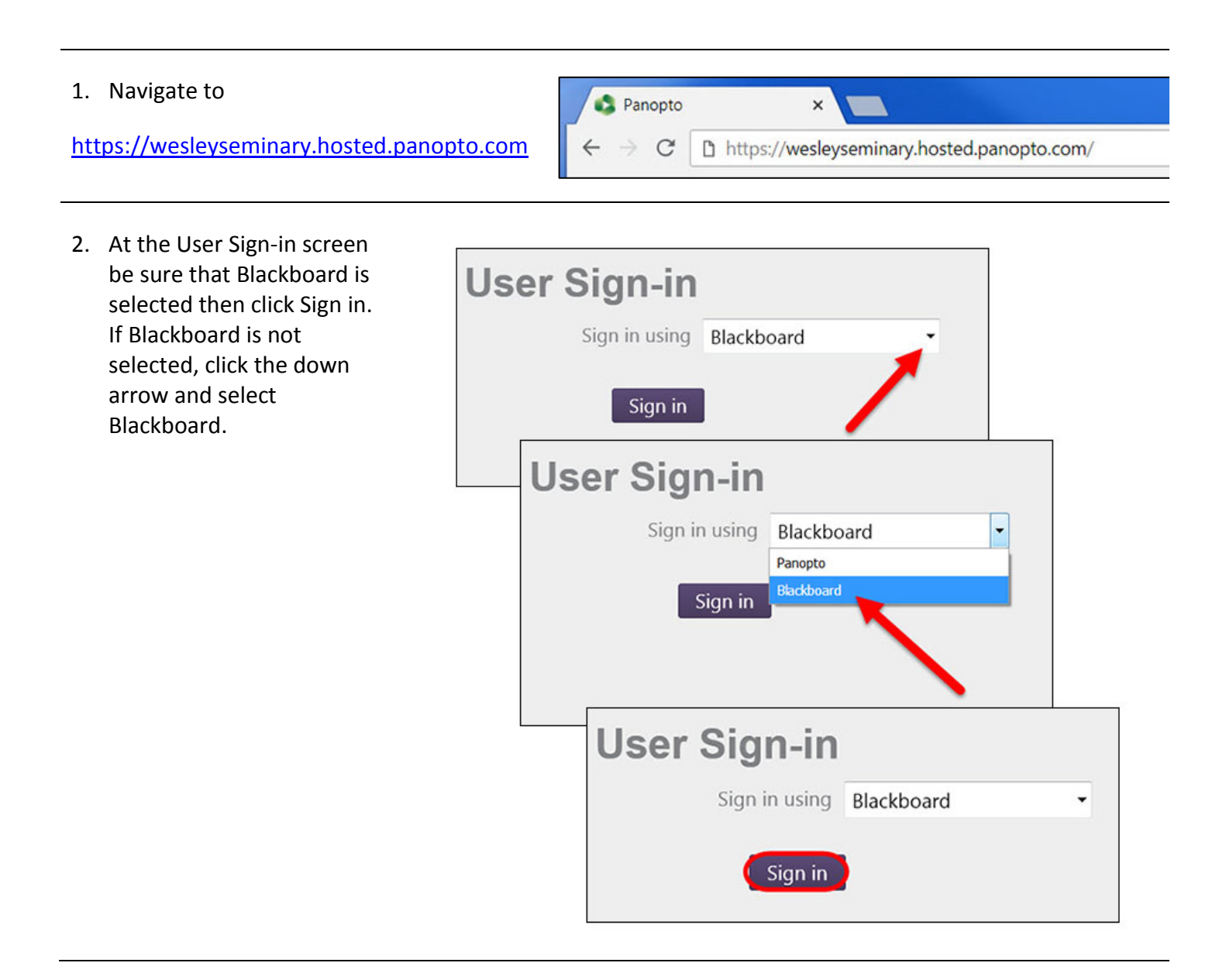

3. Enter your Blackboard user id and password then click Login. Remember to add wts in front of your userid. For example, wtsjwesley4321

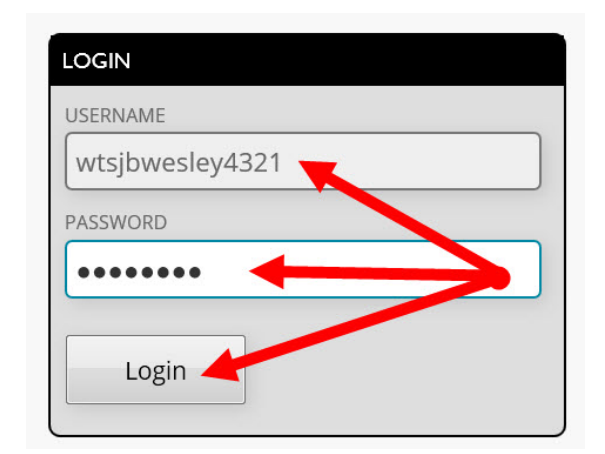

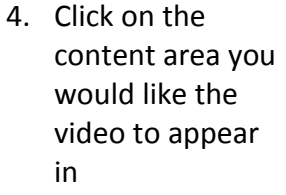

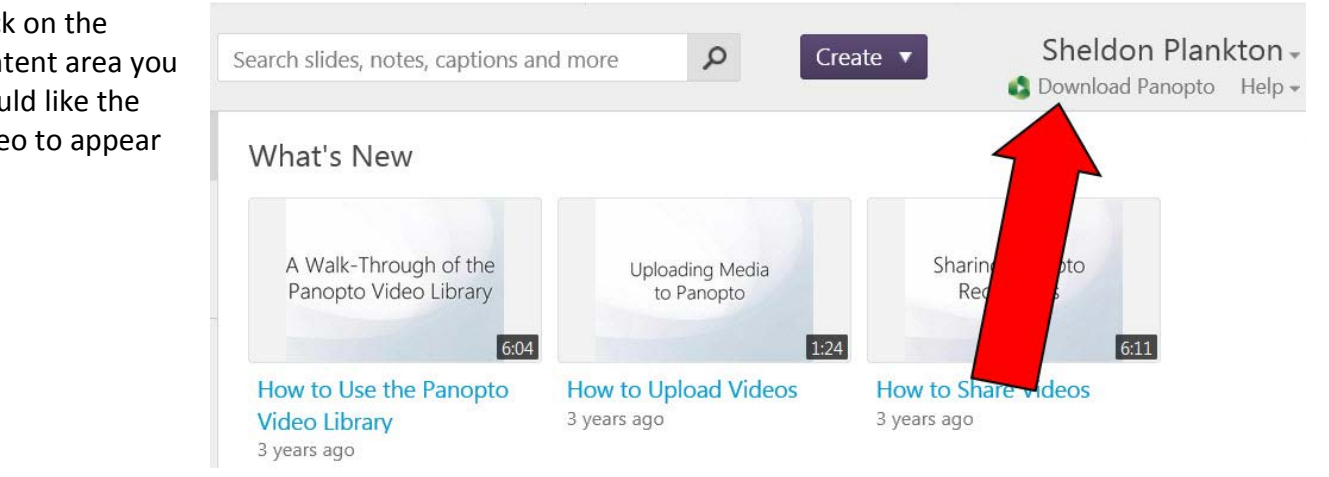

### 5. Click Download Panopto.

The system usually will recognize your operating system and direct you to the best download option. If the description under the download button is incorrect click on "Click here for other download options"

## Download & Record

#### Panopto for Windows

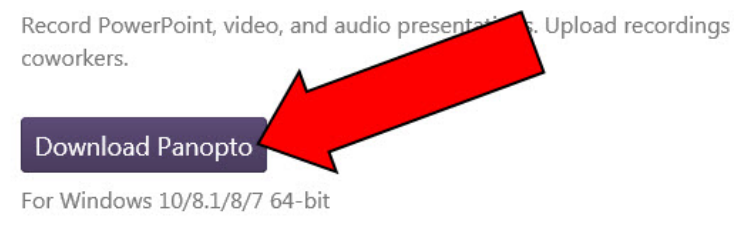

Click here for other download options

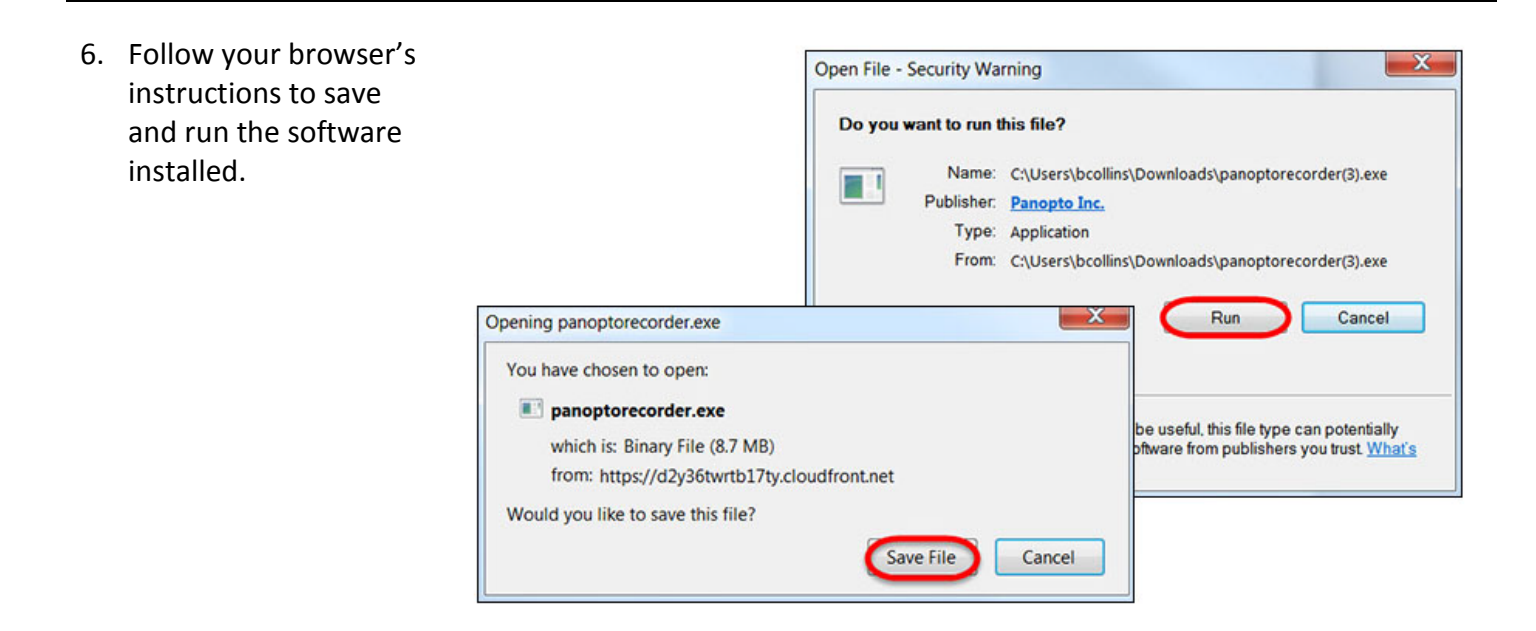

### 7. Click Next.

You can specify where on your computer you would like the software to be installed. Leave the default for the Panopto Web Server.

| Oestination Folder                | ult folder or click Change to choose | e another |
|-----------------------------------|--------------------------------------|-----------|
| click next to install to the dela | are rober of circle change to croose |           |
| Install Panopto (64-bit) to:      |                                      |           |
| C:\Program Files\Panopto\Reco     | Change                               |           |
| Storage location for recorded co  | ontent on this computer:             |           |
| C:\PanoptoRecorder\               |                                      |           |
| Panopto Web Server:               |                                      |           |
| wesleyseminary.hosted.panopto     | o.com                                |           |
|                                   |                                      |           |
|                                   |                                      |           |
|                                   |                                      |           |
|                                   |                                      |           |

| 8. | Click | Install |
|----|-------|---------|
|    |       |         |

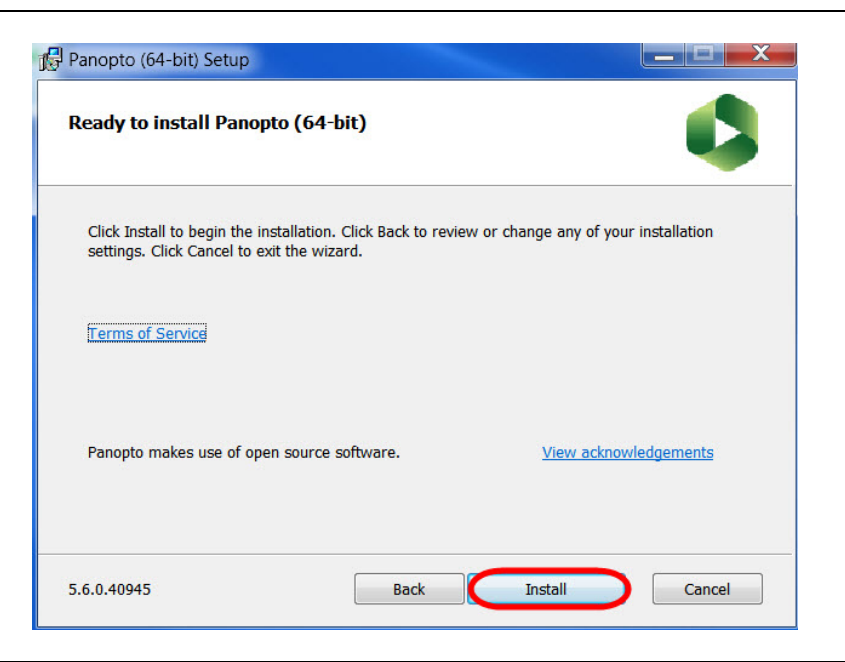

9. The software will install

Panopto (64-bit) Setup

Installing Panopto (64-bit)

Please wait while the Setup Wizard installs Panopto (64-bit).

Status:

Status:

Status:

Status:

Status:

Status:

Status:

Status:

Status:

Status:

Status:

Status:

Status:

Status:

Status:

Status:

Status:

Status:

Status:

Status:

Status:

Status:

Status:

Status:

Status:

Status:

Status:

Status:

Status:

Status:

Status:

Status:

Status:

Status:

Status:

Status:

Status:

Status:

Status:

Status:

Status:

Status:

Status:

Status:

Status:

Status:

Status:

Status:

Status:

Status:

Status:

Status:

Status:

Status:

Status:

Status:

Status:

Status:

Status:

Status:

Status:

Status:

Status:

Status:

Status:

Status:

Status:

Status:

Status:

Status:

Status:

Status:

Status:

Status:

Status:

Status:

Status:

Status:

Status:

Status:

Status:

Status:

Status:

Status:

Status:

Status:

Status:

Status:

Status:

Status:

Status:

Status:

Status:

Status:

Status:

Status:

Status:

Status:

Status:

Status:

Status:

Status:

Status:

Status:

Status:

Status:

Status:

Status:

Status:

Status:

Status:

Status:

Status:

Status:

Status:

Status:

Status:

Status:

Status:

Status:

Status:

Status:

Status:

Status:

Status:

Status:

Status:

Status:

Status:

Status:

Status:

Status:

Status:

Status:

Status:

Status:

Status:

Status:

Status:

Status:

Status:

Status:

Status:

Status:

Status:

Status:
Status:
Status:
Status:
Status:
Status:
Status:
Status:
Status:
Status:
Status:
Status:
Status:
Status:
Status:
Status:
Status:
Status:
Status:
Status:
Status:
Status:
Status:
Status:
Status:
Status:
Status:
Status:
Status:
Status:
Status:
Status:
Status:
Status:
Status:
Status:
Status:
Status:
Status:
Status:
Status:
Status:
Status:
Status:
Status:
Status:
Status:
Status:
Status:
Status:
Status:
Status:
Status:
Status:
Status:
Status:
Status:
Status:
Status:
Status:
Status:
Status:
Status:
Status:
Status:
Status:
Status:
Status:
Status:
Status:
Status:
Status:
Status:
Status:
Sta

\_ 🗆 🗙 Seanopto 10. The software will open after installing. Log in using the 🗳 Panopto<sup>\*</sup> assigned Network ID and password. Be sure to put wts before the user ID. For ۲ тТ 🥥 📤 example, wtsjwesley4370 Wesley Theological Seminary Blackboard ANNOUNCEMENTS LOGIN USERNAME Logging into Blackboard (Tue When logging into Blackboard at this page always add wt front of your username. For example. wtsjbwesley2786 PASSWORD Compatible Browsers (Sunday, December 31, 2 The problems with Chrome and Safari have been fixed! We do still strongly recommend that you do not use Inter Login Explorer or Microsoft Edge to access Blackboard. Please Firefox, Chrome or Safari. If you continue to experie problems with Firefox, Chrome or Safari, please clear y cache. If problems continue, please contact us edtech@wesleyseminary.edu 4 . Remember me More sign-in options

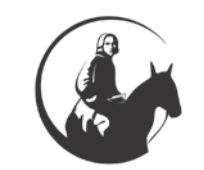

*If you have any questions or problems, please contact Blackboard Support at extension 6091, 202.885.6091, or email us at <u>edtech@wesleyseminary.edu</u>*